Change #2-2012

### WF300 - EIS INQUIRIES Change #2-2012 November 1, 2012

#### WF301 APPLICATION INQUIRY (AD) GENERAL INFORMATION

Use Application Inquiry to view information on any application registered in EIS. Information on applications that have been dispositioned and on pending applications can be viewed on this screen.

There are 4 ways to perform inquiries on applications: by application number, by Individual ID number, by Social Security Number, or by accessing the application data using the Name Search function shown earlier.

#### WF301.01 METHODS

#### A. Application Number Inquiry

Use this selection to view the most current application data when the application number is entered.

From the EIS Inquiry Menu, key "AD" in the SELECTION field and the 7digit application number followed by a "G" in the KEY field. (See 'Results' below.)

#### B. Individual ID - Application Inquiry

Use this selection to view the most current application data when the Individual ID is entered.

From the EIS Inquiry Menu, key "AD" in the SELECTION field and the Individual ID number in the KEY field.

The following screen appears showing any application that includes the individual whose Individual ID was entered.

| APPLICATION DATA FOR INDIVIDUAL ID NO. 00000000 X    |        |          |                    |      |                 |  |
|------------------------------------------------------|--------|----------|--------------------|------|-----------------|--|
| SEL FORM ID                                          | AID-AT | APPL-DT  | CASE-D DISPOSITION | DATE | REASON CO DIST  |  |
| 0000000G                                             | x xx   | 00/00/00 | 0000000            |      | 00/00/00 00 000 |  |
| SELECTION KEY<br>KEY AN S BESIDE FORM-ID FOR INQUIRY |        |          |                    |      |                 |  |

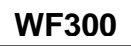

| Change | #2-2012 |
|--------|---------|
| onunge |         |

### C. Social Security Number - Application Inquiry

Use this selection to view the most current application data when the SSN is entered.

From the EIS Inquiry Menu, key "AD" in the SELECTION field and the individual's SSN in the KEY field.

The following screen appears showing any applications that include the individual whose SSN was entered.

EJA901 EIS APPLICATION DATA FOR PENDING APP NO XXXXXXX G QI1 NCHC FAMPLN NAME AID-CAT APPL-DT CASE-ID XXXXXXX XXXXXXX 00000000 0 00000000 XXXX ADDRESS LINE 1 WORKER CO CO-CASE DIST IND-CT FOOD-STAMP-NO HEAD INCL? 0000 00 0000 0000 0000XXXXXX XX 00 **BD P/DISPOSITION DATE** ADDRESS LINE 2 VER **REASON NOTICE STATUS** 0000000 XX Х ХΧ CITY STATE ZIP APP RECVED R/DISPOSITION DATE REASON NOTICE LCD 00000000 XX XXXXX 0000 XX INDIVIDUAL NAME LN **BIRTH-DT** SX CZ <u>D</u> CM SSN CAP INDIV-ID Х 01 XXXXX XXXXXXX 00000000 Х Х Х 000000000 00000000X x <u>x</u> 02 XXXXX XXXXXXX 00000000 Х Х 000000000 00000000X SELECTION KEY 604-INQUIRY IS COMPLETE

### WF301.02 RESULTS

There are two screens that can appear from the inquiries in A., B., and C., above.

**A. Pending Applications:** When an application is pending, the following screen appears showing the most current application data.

| EJA901 EIS APPLICA                                                                           | FION DATA FOR PE                                     | NDING APP NO                              | xxxxxxx G                            |                                   |
|----------------------------------------------------------------------------------------------|------------------------------------------------------|-------------------------------------------|--------------------------------------|-----------------------------------|
| NAME AI<br>XXXXXXX XXXXXX<br>ADDRESS LINE 1 WORK<br>0000XXXXXX XX 0000<br>ADDRESS LINE 2 VIE | D-CAT QI1<br>XXXX<br>ER CO CO-CASE D<br>0 00 0000 (C | NCHC FAMPLN<br>IST IND-CT FOOD<br>2000 00 | APPL-DT<br>00000000<br>-STAMP-NO HEA | CASE-ID<br>0 00000000<br>AD INCL? |
| ADDRESS LINE 2 VE                                                                            | K BD P/DIS<br>X                                      | 00000                                     | NEASON N                             | XX                                |
| CITY STATE ZIP APP I<br>XXXXX XX 0000                                                        | RECVED R/DISPOSI                                     | TION DATE RE                              | EASON NOTICE                         | LCD                               |
| LN INDIVIDUAL NAME                                                                           | BIRTH-DT SX                                          | CZ <u>D</u> CM                            | SSN                                  | CAP INDIV-ID                      |
| 01 XXXXX XXXXXX                                                                              | 00000000 X                                           | х <u>х</u> х                              | 000000000                            | 00000000X                         |
| 02 XXXXX XXXXXX                                                                              | 00000000 X                                           | х <u>х</u> х                              | 000000000                            | 00000000X                         |
| SELECTION KEY<br>604-INQUIRY IS COMPLET                                                      | E                                                    |                                           |                                      |                                   |

### WORK FIRST USER'S MANUAL EIS INQUIRIES

**NOTE:** If the application has been placed on hold, "HD" appears in "STATUS."

The CAP Indicator is displayed until the application is disposed. The indicator displayed is either a 'space', 'E', 'F', 'O', 'S', or 'T'.

**B. Disposed Applications:** When an application has been dispositioned, the following screen appears showing the case information at disposition of the application.

EJA901 EIS APPLICATION DATA FOR PENDING APP NO xxxxxxx G NAME AID-CAT QI1 NCHC FAMPLN APPL-DT CASE-ID XXXXXXX XXXXXXX 0000000 0 0000000 XXXX ADDRESS LINE 1 WORKER CO CO-CASE DIST IND-CT FOOD-STAMP-NO HEAD INCL? 0000 00 0000 0000 0000XXXXXX XX 00 REASON NOTICE STATUS ADDRESS LINE 2 VER **BD P/DISPOSITION DATE** 0000000 XX Х ΧХ CITY STATE ZIP APP RECVED R/DISPOSITION DATE REASON NOTICE LCD XXXXX XX 00000000 XX 0000 INDIVIDUAL NAME **BIRTH-DT** SEX CZ <u>D</u> CLM SSN CAP INDIV-ID LN X X 01 XXXXX XXXXXXX 00000000 Х Х Х 00000000 00000000X Х Х Х XXXXX XXXXXXX 00000000 000000000 00000000X 02 SELECTION KEY 604-INQUIRY IS COMPLETE

### WF302 BUDGET HISTORY (BH)

Use this selection to view budget history information on the case.

From the EIS Inquiry Menu, key "BH" in the SELECTION field and the 8-digit Case ID in the KEY field.

The following screen appears.

| EJA                                                                                             | 068              | ELIGIBILIT        | Y INI | FORMA   | TION   | SYSTEM  | 00/     | /00/2002                         |  |
|-------------------------------------------------------------------------------------------------|------------------|-------------------|-------|---------|--------|---------|---------|----------------------------------|--|
|                                                                                                 | BU               | DGET HISTO        | DRY S | SELEC   | FION S | SCREEN  | PAG     | E 001                            |  |
|                                                                                                 |                  | CASI              | EID>  | XXXXXXX | x      |         |         |                                  |  |
| SEL                                                                                             | BENEFIT<br>MONTH | PAYMENT<br>AMOUNT | СО    | WRK     | DIST   | CASE HE | AD NAME | JOB SANC GRANT<br>BON 4D M RECOU |  |
|                                                                                                 | 07/2002          | 272.00            | 60    | 237     | 237    | JANE    | DOE     |                                  |  |
|                                                                                                 |                  |                   |       |         |        |         |         |                                  |  |
|                                                                                                 | 11/2001          | 272.00            | 60    | 274     | 274    | JANE    | DOE     |                                  |  |
|                                                                                                 | 08/2001          | 204.00            | 60    | 274     | 274    | JANE    | DOE     |                                  |  |
| SELECTION KEY xxxxxxx TO SELECT, ENTER "S"<br>PRESS ENTER PF2-INQ MENU PF7-BACKWARD PF8-FORWARD |                  |                   |       |         |        |         |         |                                  |  |

**NOTE:** Substance Abuse is not separately identifiable as MRA.

#### Change #2-2012

### WORK FIRST USER'S MANUAL EIS INQUIRIES

#### WF303 CASE LEVEL INQUIRIES

Use the following instructions to view case information for any active or terminated case.

#### WF303.01 CURRENT CASE DATA (CD)

Use this selection to view current information on the case. From the EIS Inquiry Menu, key "CD" in the SELECTION field and the 8-digit Case ID in the KEY field.

The following screen appears.

#### EIS CURRENT CASE DATA

CASE-ID XXXXXXX CREATED XXXXXXX LAST-CHG XXXXXXX FORM-ID XXXXXXX B CO xx CO-CASE xxxxxx DIST F04 CO-REASSIGN 0 000000 TERM 0000 0000 CHEAD/PAYEE xxxxxxx x x xxxxx xx ID xxxxxxxxx (LANG. PREF.) PH# ADDRESS LINE 1 ADDRESS LINE 2 CITY xxxxxx STATE xx ZIPCODE xxxxx WORKER-NO xxx NEEDS UNIT SUB-PAY-CODE SUB-PAYEE-NAME CHEAD/DIS APPLICATION-NO XXXXXXX APPL-DATE XXXXXXXX APPL-TYPE ONGOING-DISP: DATE x x x x x REASON x x RETRO-DISP: DATE 00000000 REASON AID-PROG x AID-CATG xx CHILD ONLY RSN SPOUSE IND PYMT-REVW-PERD xxxxxx xxxxxx PYMT-TYPE x MO-PYMT-AMT xxxxxPYMT-EFF xxxxxx MED-STAT x MED-EFF-DATE xxxxxx MEDICAID-CERT-PERD 00000000 00000000 MED-DEDUCTIBLE-BAL 00000.00 MEDIC-CLASS x PAT-MO-LIABILITY-AMT 00000 GROSS INC 00000.00 DISREGD 00000.00 TOT-UNEARN 00000.00 MAIN-AMT xxxxxxx WORK-EXP 00000.00 NET-EARNED 00000.00 RSDI-AMT 00000.00 AMBULATORY-CAP CHILD/ADULT-CARE 00000.00 SSI-AMT 00000.00 DOMICILIARY-RATE 0000.00 GRANT-RECOUPMENT 0000 000000 TOT-COUNTABLE-MO-INC 00000.00 FOOD-STAMP STEP-PARENT 0 PACE-ENRLL EPICS CLM x SSI x VA-PAY x SELECTION: KEY:

### WF303.02 INDIVIDUALS IN A CASE (CI)

Use this selection to determine which individuals are in a case.

From the EIS Inquiry Menu, key "CI" in the SELECTION field and the 8-digit Case ID in the KEY field.

| EIS INQUIRY<br>INDIVIDUALS IN CASE                                  |                                                                      |  |  |  |  |  |
|---------------------------------------------------------------------|----------------------------------------------------------------------|--|--|--|--|--|
| INDIVIDUAL ID OPENED CLOSED CLM<br>xxxxxxxx xx/xx/xxxx 00/00/0000 N | INDIVIDUAL ID OPENED CLOSED CLM<br>xxxxxxxxx xx/xx/xxxx 00/00/0000 N |  |  |  |  |  |
| SELECTION KEY 20655868<br>PRESS PF8 FOR ID INQUIRY                  |                                                                      |  |  |  |  |  |

#### Change #1-2005

From this screen, press PF8 to access the current individual (ID) information on each person in the case.

#### WF303.03 ALL CASE HISTORY (CC)

Use this selection to view all history associated with a particular Case ID.

From the EIS Inquiry Menu, key "CC' in the SELECTION field and the 8-digit Case ID in the KEY field.

The following screen appears.

EIS INQUIRY CASE HISTORY FOR xxx-xxxx-x DISPOSITION APPL \*\*\*ONGOING\*\*\* \*\*\*\*RETRO\*\*\*\* TERMINATION AID CASE ID CO DATE DATE RS DATE RS DATE RS PROG xxxxxx 60 01/11/2000 01/13/2000 A1 00/00/0000 07/31/2002 54 MAF xxxxxxx 60 01/11/2000 01/13/2000 A1 00/00/0000 12/31/2001 67 AAF xxxxxxx 60 12/06/1991 01/15/1992 A1 00/00/0000 01/31/2000 82 AAF SELECTION CC KEY XXXXXXX 604-INQUIRY IS COMPLETE

### WF303.04 CASE HISTORY (CH)

Use this selection to view all cases associated with a particular Case ID.

From the EIS Inquiry Menu, key "CH" in the SELECTION field and the 8-digit Case ID in the KEY field.

## Change #1-2005

#### WORK FIRST USER'S MANUAL EIS INQUIRIES

|                 | EIS        | CASE HISTORY OF | CASE-ID | 00000000    |             |
|-----------------|------------|-----------------|---------|-------------|-------------|
| CASEID          | 0000000 CO | 00 AID          | -PROG   | X AID-CATG  | XX          |
| ONGOING-DISP:DA | TE 04258   | 9 REASON        | L8      | RETRO-DISP: | DATE        |
| APPLICATION- DA | TE 03038   | 9               |         |             |             |
| TERMINATION- DA | TA         | TERM-REA        | SON     | TERM-DATE   |             |
| CASEID          | CO         | AID-PROG        | -       | AID-CATG    |             |
| ONGOING-DISP:DA | TE         | REASON          |         | RETRO-DISP: | DATE REASON |
| APPLICATION- DA | TE         |                 |         |             |             |
| TERMINATION- DA | TA         | TERM-REA        | SON     | TERM-DATE   |             |
| CASEID          | CO         | AID-PROG        | ł       | ALD-CAIG    |             |
| ONGOING-DISP:DA | TE         | REASON          |         | RETRO-DISP: | DATE REASON |
| APPLICATION- DA | TE         |                 |         |             |             |
| TERMINATION- DA | TA         | TERM-REAS       | SON     | TERM-       | DATE        |
| CASEID          | CO         | AID-PROG        |         | ADO-CATG    |             |
| ONGOING-DISP:DA | TE         | REASON          |         | RETRO-DISP: | DATE REASON |
| APPLICATION- DA | TE         |                 |         |             |             |
| TERMINATION- DA | TA         | TERM-REAS       | SON     | TERM-       | DATE        |
|                 |            |                 |         |             |             |
| SELECTION       |            | KEY 00000       | 000     |             |             |

Press "PF1" to continue if there are additional screens.

#### WF303.05 CASE MULTI-VALUES (CM)

Use this selection to view case level Special Use and Special Review Data for any case.

From the EIS Inquiry Menu, key "CM" in the SELECTION field and the 8-digit Case ID in the KEY field.

The following screen appears.

```
EIS CASE MULT-VALUES FOR CASE-ID
INDIVIDUALS-IN-CASE SPECIAL-USE SPECIAL-REV
SELECTION KEY
604--INQUIRY IS COMPLETE
```

#### WF303.06 SPECIAL COVERAGE (CS)

Use this selection to view Special Coverage information for the case associated with the Case ID.

From the EIS Inquiry Menu, key "CS" in the SELECTION field and the 8-digit Case ID in the KEY field.

|           | EI       | S CASE  | SPECIAL COVERAGE | INQUIRY  |
|-----------|----------|---------|------------------|----------|
| CASE ID   | 0000000  | 0       |                  |          |
| CASEHEAD  | NAME     | XXXX    | XXXXX            |          |
|           |          | COD     | E BEGIN-DATE     | END-DATE |
|           |          |         |                  |          |
| SELECTION | 1        | KEY     |                  |          |
| 604-INQUI | IRY IS C | OMPLETE |                  |          |
|           |          |         |                  |          |

## WF304 CHECK HISTORY (PC)

State issued checks for the current month or prior months are posted to Check History the night following the night the DSS-8125 processes. For example, if a check is issued the night of August 9, 2006, Check History is updated with the check information the night of August 10, 2006. The worker can view the updated Check History on August 11, 2006.

County issued checks are posted to Check History twice a month for the current month or prior months.

- 1. Eight (8) work days from the end of the month; and
- 2. The last work night of the month.

## A. Check History by Case ID (PC)

Use this selection to view all payment history for a particular Case ID. Checks (State issued and County issued), refunds, and other adjustments are displayed. The BNF DIV column will display code 'Y' if check issued is for Benefit Diversion.

From the EIS Inquiry Menu, key "PC" in the SELECTION field and the 8digit Case ID in the KEY field.

| TRAN | RCP | 50014   | TUDU    |          | AID     | CO | T) (D.C. | BNF | POST   | <b>D</b> 4 <b>T C</b> |
|------|-----|---------|---------|----------|---------|----|----------|-----|--------|-----------------------|
| CODE | CNI | FROM    | THRU    | CK/QC/RC | PRO/CAT | NO | TYPE     | DIV | AMOUNT | DATE                  |
| 34   | 104 | 05/2002 | 05/2002 | 11084821 | TNF     | 30 | 1        |     | 324.00 | 2002/0                |
| 34   | 104 | 04/2002 | 04/2002 | 11084819 | TNF     | 30 | 1        |     | 134.00 | 2002/0                |
| 30   | 103 | 12/1999 | 12/1999 | 63427689 | TNF     | 30 | 1        |     | 137.00 | 1999/1                |
| 34   | 103 | 11/1999 | 11/1999 | 63373251 | TNF     | 30 | 1        |     | 137.00 | 1999/1                |
| 02   | 003 | 11/1999 | 11/1999 | 63337993 | TNF     | 30 |          |     | 212.00 | 1999/1                |

### B. Check History by Check Number (CN)

Use this selection to view Check History by check number. This search displays the Case ID, Aid Program/Category, County Number, and Transaction Code for the check number entered.

1. From the EIS Inquiry Menu, key 'CN' in the Selection field and the check number in the KEY field. Press ENTER. The following screen displays.

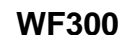

## WORK FIRST USER'S MANUAL EIS INQUIRIES

September 1, 2006

| EJA9         | 08 EIS CH                                    | IECK HIST             | ORY M          | ATCHES BY CHECK NUMBER 00011111 |  |
|--------------|----------------------------------------------|-----------------------|----------------|---------------------------------|--|
| SEL          | CASE<br>ID                                   | AID<br>PR/CT          | CO<br>NO       | TRAN<br>CODE                    |  |
|              | 88888888<br>88888888<br>88888888<br>88888888 | AAF<br>AAF<br>TNF     | 79<br>01<br>01 | 37<br>37<br>37                  |  |
| SELE<br>NO M | CTION: CN                                    | KEY: 000<br>O DISPLAY | 011111         |                                 |  |

- 2. 'CN' remains in the SELECTION field and the Check Number remains in the KEY field.
- 3. If there is more than one page of dates, press the PF8 key to scroll forward.
- 4. Enter an 'S' under the SEL column to the left of the Case ID to view Check History for that case ID.

#### WF305 FAMILY VIOLENCE (FV)

Use this selection to view Family Violence tracking information for the case associated with the Case ID.

From the EIS Inquiry Menu, key "FV" in the SELECTION field and the10-digit Individual ID in the KEY field.

| EJA071                      | EJA071 NC DEPT OF HEALTH AND HUMAN SERVICES DATE:<br>ELIGIBILITY INFORMATION SYSTEM TIME:<br>FAMILY VIOLENCE INQUIRY |                |            |  |  |  |  |
|-----------------------------|----------------------------------------------------------------------------------------------------|----------------|------------|--|--|--|--|
| INDIV                       | /IDUAL - 1234567898                                                                                                  | JANE DOE       |            |  |  |  |  |
| COL                         | DE BEGIN DATE END DATE                                                                                               | 1              |            |  |  |  |  |
| SEL FV<br>MSG:<br>PF2/14 IN | KEY 123456789S<br>IQUIRY MENU PF7/19 BACK                                                                            | PF8/20 FORWARD | PF3/15 ADD |  |  |  |  |

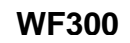

#### WF306 INDIVIDUAL INQUIRES

Use the following instructions to view information about the individual(s) in a case.

#### WF306.01 CURRENT INDIVIDUAL DATA (ID)

This selection lists current demographic information about the individual.

From the EIS Inquiry Menu, key "ID" in the SELECTION field and the 10-digit Individual ID in the KEY field. The following screen appears. Follow the function keys displayed at the bottom of the screen.

The following screen appears.

| EJA911                                                                              | INDIVIDUAL INQUIR                                                                                | Y SCREEN                                                                                                | DATE:        |
|-------------------------------------------------------------------------------------|--------------------------------------------------------------------------------------------------|----------------------------------------------------------------------------------------------------|--------------|
| ID                                                                                  | NAME                                                                                             |                                                                                                    |              |
| DATE OF BIRTH<br>DATE OF DEATH<br>SEX<br>RACE<br>ETHNICITY<br>LANGUAGE              | STATUS IN CASE<br>FAMILY STATUS<br>LIVING ARR<br>REF CODE/DATE 0000/00<br>ALIEN ID<br><u>DIS</u> | SSN<br>RSDI CLAIM NO<br>PVDR NUMBER<br>TPR INS TYPE<br>CITIZEN/ID                                       |              |
| GROSS EARN<br>CHILD ADULT<br>WORK EXPEN<br>NET EARN<br>WF JOB BONUS<br>MA JOB BONUS | WORK REGISTRA<br>SPEC RPT<br>ED. LEVEL<br>ED. EMPL<br>IVD IND<br>HMO ENROLLED<br>REL TO PAYEE    | EMP&TRAIN<br>EMP&TRAN DATE<br>MEDICARE DATE<br>MEDICARE A<br>MEDICARE B<br>EPICS CLAIM<br>PACE ENROLLED |              |
| CREATE DATE<br>TERM DATE<br>CRD ISSUE DTE<br>SEL: KEY<br>INQUIRY IS COMPLETE F      | LATEST CASE ID<br>LATEST COUNTY<br>PF6=CASE PF5=MED ABC PF4                                      | LATEST FORM ID 0000000B<br>LATEST DTE UPDT<br>=MED D PF8=FORWARD PF9=                                   | INDV PROFILE |
|                                                                                     |                                                                                                  |                                                                                                    |              |

## WF306.02 CURRENT INDIVIDUAL PROFILE (IP)

Use this selection to display the most current Work First tracking dates for IVD and/or MRA sanctions, Work First and/or Medicaid Job Bonus, Work First Teen Parent tracking indicator, Work First 12/24/60 XFER IN Eligibility Time Limit months, Benefit Diversion, Family Violence, and Individual Eligibility segment. Refer to WF1500 – Tracking Functions.

From the EIS Inquiry Menu, key "IP" in the SELECTION field and the 10-digit Individual ID in the KEY field.

The following screen appears.

Follow the function keys displayed at the bottom of the screen.

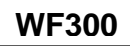

### Change #2-2012

## WORK FIRST USER'S MANUAL EIS INQUIRIES

November 1, 2012

| EJA067                                                                                                    | INDIVIDUAL P  | ROFILE                                                                                                    | DATE: |  |  |  |
|----------------------------------------------------------------------------------------------------|---------------|----------------------------------------------------------------------------------------------------|-------|--|--|--|
| ID NAME                                                                                                    |               | CURRENT IE                                                                                                    |       |  |  |  |
| ID NAME<br>IVD SANC BEG DTE<br>IVD SANC END DTE<br>MRA SANC END DTE<br>MRA SANC END DTE<br>WF JOB BONUS BEG<br>WF JOB BONUS END<br>MA JOB BONUS END<br>MA JOB BONUS END<br>STATUS IN CASE<br>TEEN PARENT<br>TOT 12 MTHS USED<br>TOT 24 MTHS USED<br>TOT 60 MTHS USED<br>TOT 60 MTHS USED<br>TOT MTHS XFER IN<br>BENEFIT DIVERSION<br>FV BEGIN DATE<br>END DATE<br>WF JQ BEGIN DATE<br>WF JQ END DATE | CROSS REF IDS | HIST FROM<br>AUTH FROM<br>HIST TO<br>AID PROG<br>MED CLASS<br>SSI<br>CTY<br>PAY TP<br>CASE ID<br>DB/PML CD<br>DB/PML AMT<br>SPEC COV<br>AMB CAP<br>LIV ARR<br>SPECL NEED<br>PCHP IND<br>CA/HMO PVDR<br>AUTO ASSGN<br>PVDR CHG |       |  |  |  |
| DISABILITY IND                                                                                                    |               | DIST > PVDR                                                                                                    |       |  |  |  |
| SEL: KEY MSG:<br>INQUIRY IS COMPLETE PF2=INQ MENU PF4=MED D PF5=MED ABC PF9=INDV INQ                                                                                                    |               |                                                                                                    |       |  |  |  |

**NOTE:** A new Individual Medicaid Eligibility segment is created every time the Medicaid Effective Date is updated.

## WF306.03 INDIVIDUAL MEDICAID ELIGIBILITY HISTORY (IE)

Use this screen to view an individual's current and historical Medicaid eligibility periods.

From the EIS Inquiry Menu, key "IE" in the SELECTION field and the 10-digit Individual ID in the KEY field.

| HIST FROM  | AUTH FROM  | I HIST THRU P<br>AMB | GM CLS<br>SN | SSI (<br>Pl | CO P.<br>ROVI | AY CA<br>DR NU | ASE<br>JM | E ID LIV CD DB/PML C<br>(AUTO RSN DIST) |
|------------|------------|----------------------|--------------|-------------|---------------|----------------|-----------|-----------------------------------------|
| 08/01/2002 | 08/01/2002 | 99/99/9999           | AAF          | С           | N             | 45             | 1         | 99438160 10<br>344556A (NL)             |
| 07/01/2002 | 07/01/2002 | 07/31/2002           | MAF          | С           | N             | 45             | 9         | 99438160 10<br>344556A ( )              |
| 04/01/2002 | 04/01/2002 | 06/30/2002           | AAF          | С           | N             | 45             | 1         | 99438160 10<br>344556A ( )              |

| Change | #3-2007        |
|--------|----------------|
| Unange | <b>πJ-ZUUI</b> |

### WF306.04 MANAGED CARE PROVIDER DATABASE (MP)

Use this screen to view information for a Managed Care Provider. The information is based on the Provider Number entered.

From the EIS Inquiry Menu, key 'MP' in the SELECTION field. The following screen appears.

| EKA9<br>EJA9:                | 39S1<br>39                                                  | NC DEPT OF<br>MANAGE                        | HEALTH AND H<br>D CARE PROVID                   | UMAN SERV<br>ER DATABA         | ICES<br>SE              |  |
|------------------------------|-------------------------------------------------------------|---------------------------------------------|-------------------------------------------------|--------------------------------|-------------------------|--|
| PROV<br>CARC<br>HOSF<br>PVDR | / #:<br>DLINA ACCESS IND:<br>PITAL PRIVILEGES:<br>R ADMIN#: | OLD PROV #:<br>N/<br>OI<br>Al               | ATIONAL PROVII<br>FFICE HOURS:<br>FTER HOURS CO | MANAGED<br>DER IDENTIF<br>DDE: | CARE CATEGORY:<br>FIER: |  |
| GROI<br>LAST<br>SITE<br>CLIN | JP/INDIVIDUAL PRC<br>F:<br>NAME/LOCATION:<br>NC:            | VIDER:<br>FIRST:                            |                                                 | MI:                            | SPECIALITY CODE:        |  |
| LINE<br>CITY<br>OFF          | -1:<br>/:<br>ICE PHONE:                                     |                                             | STATE:<br>AFTER H                               | LINE-2:<br>ZIP CODE:<br>OURS:  | COUNTY:                 |  |
| COUN<br>REST                 | NTIES BEING SERVI<br>RICTIONS:                              | ED:                                         |                                                 |                                |                         |  |
| CA CO<br>PART                | ONTACT PERSON:<br>ICIPATION DTES: (I                        | MAXIMOM: 00000<br>FIRST:<br>MMDDCCYY) FROM: | LAST:<br>THRU:                                  | 00000000                       | MI:<br>LAST CHG:        |  |
| PF2/1<br>PLEA                | 4=MENU PF3/15=/<br>SE ENTER PROVID                          | ADD PVDR PF4/16=N<br>ER ID                  | NOTEPAD PF5/1                                   | 17=XREF PI                     | F6/18=SCREEN2           |  |

## WF306.05 MANAGED CARE HISTORY INQUIRY (MI)

Use this screen to view an HMO or Carolina Alternatives managed care segment.

From the EIS Inquiry Menu, key "MI" in the SELECTION field and the 10-digit Individual ID in the KEY field.

| EJA948-1 NOR TH              | H CAROLINA DEPARTMENT O                | F HUMAN RESOURCES                         | DATI                         | E: 00/00/00      |          |
|------------------------------|----------------------------------------|-------------------------------------------|------------------------------|------------------|----------|
|                              | ELIGIBILITY INFORMATIO                 | N SYSTEM TIM                              | 1E: 00:00:00                 |                  |          |
|                              | PACE/MANAGED CARE HI                   | STORY INQUIRY                             |                              |                  |          |
|                              | INDIVIDUAL - 000                       | 000000X                                   |                              |                  |          |
| PROVIDER CA'<br>NUMBER (     | TGRY PROVIDER<br>CODE NAME             | CASE ID CNTY NO                           | FROM<br>DATE                 | TO CG<br>DATE RS | AU<br>AS |
| 000000X XXXX<br>0000000 CALT | XXXXXX XXXXXXXX<br>XXXXXXXXX XXXXXXXXX | XX 00000000 00 00<br>00000000 00 00/00/00 | )/00/00 00/00/<br>) 00/00/00 | 00               |          |
| SELECTION MI                 | KEY 00000000X                          | PF7=FORWARD PF                            | F8=BACKWA                    | RD               |          |
| INQUIR Y COMPLE              | ETE                                    |                                           |                              |                  |          |

#### WF306.06 MEDICARE A/B/C ENTITLEMENT DATA (MB)

A. The Medicare A/B/C Entitlement Data Screen is populated by information received from the Medicare Prescription Drug Improvement and Modernization ACT (MMA) Response File and the Medicare A and B indicators keyed by the caseworker. Based on the information, Medicaid may or may not pay for prescription drugs. If the recipient is receiving Medicare A and/or B, the recipient is eligible for Medicare D. Medicare then pays for the recipient's prescription drugs. The word 'MEDICARE' is displayed on the pharmacy stub of the Medicaid card.

For more information, please see EIS 3520.

- B. The Medicare A/B/C Entitlement Data Screen may be accessed by:
  - 1. Entering 'MB' in the SEL field, with the individual ID number as the KEY, or
  - 2. Using the PF5 key from the Individual Inquiry Screen, Individual Profile Screen, or from the Medicare D Entitlement/Enrollment Screen.

Press ENTER. The following Medicare A/B/C Entitlement Data Screen displays:

| EXB041 03               | Μ           | EDICARE A/B/               |           |                 | ٦ΤΑ       | DATE: 10/24/05 |  |
|-------------------------|-------------|----------------------------|-----------|-----------------|-----------|----------------|--|
| IND ID:                 | ı           | NAME:                      |           |                 | SS        | SN:            |  |
| TYPE CODE               | RSDI NUM    | CONT #                     | START     | END             | POSTED    | UPDT BY        |  |
|                         |             |                            |           |                 |           |                |  |
|                         |             |                            |           |                 |           |                |  |
|                         |             |                            |           |                 |           |                |  |
|                         |             |                            |           |                 |           |                |  |
|                         |             |                            |           |                 |           |                |  |
| SEL: KEY<br>PF2=MAIN ME | ENU PF4=ME[ | MSG: INQU<br>D D INQ PF3=' | IRY COMPL | .ETE<br>RY PF9: | =INDV PRO | DFILE          |  |
|                         |             |                            |           |                 |           | -              |  |

C. Medicare A/B/C Entitlement Data Screen - Data Elements

| DATA ELEMENT | VALUE                           |
|--------------|---------------------------------|
| IND ID       | Individual ID Number            |
| NAME         | Individual Name                 |
| SSN          | Individual Social Security      |
|              | Number                          |
| ТҮРЕ         | Medicare Type (A, B, C)         |
| CODE         | Medicare Code (Y, N, Z, Space)  |
|              | Y (Yes, populated by CMS        |
|              | monthly reponse file), N (No,   |
|              | populated by CMS monthly        |
|              | response file and by the county |
|              | using information entered into  |
|              | the DSS-8125 screen at          |
|              | application approval), Z (Yes,  |
|              | populated by the county)        |
| RSDI NUM     | Individual RSDI Claim Number    |
| CONT #       | Contract Number for Medicare C  |
| START        | Entitlement Start Date          |
| END          | The End Date from the MMA       |
|              | Response File                   |
| POSTED       | The date the changes from the   |
|              | CMS response file processes in  |
|              | EIS or the DSS-8125 in EIS.     |
| UPDT BY      | How Information Updated, MMA    |
|              | (CMS Response File), EIS        |
|              | (County), DMA (Claims           |
|              | Analysis)                       |

### WF306.07 MEDICARE D ENTITLEMENT/ENROLLMENT (MD)

A. The Medicare D Entitlement/Enrollment Screen is populated by information received from the Medicare Prescription Drug Improvement and Modernization ACT (MMA) Response File and the Medicare A and B indicators keyed by the caseworker. Based on the information, Medicaid may or may not pay for prescription drugs. If the recipient is receiving Medicare A and/or B, the recipient is eligible for Medicare D. Medicare then pays for the recipient's prescription drugs. The word 'MEDICARE' is displayed on the pharmacy stub of the Medicaid card.

For more information please see EIS 3520.

| Change #3-2006                | WORK FIRST USI<br>EIS INQ                                      | ER'S MANUAL<br>UIRIES                         | September 1, 2006                      |
|-------------------------------|----------------------------------------------------------------|-----------------------------------------------|----------------------------------------|
| B. The I                      | Vedicare D Entitlement/Enr                                     | ollment Screen may                            | be accessed by:                        |
| 1.                            | Entering 'MD' in the SEL<br>KEY, <b>or</b>                     | field, with the individ                       | ual ID number as the                   |
| 2.                            | Using the PF4 key from the Profile Screen, or from the Screen. | ne Individual Inquiry<br>e Medicare D Entitle | Screen, Individual<br>ment//Enrollment |
| 3.                            | Press ENTER. The follow Screen displays:                       | ving Medicare D Ent                           | itlement/Enrollment                    |
| EXB042<br>10/24/05            | MEDICARE D ENTITL                                              | EMENT/ENROLLMENT                              | DATE:                                  |
| IND ID:                       | NAME:                                                          |                                               | SSN:                                   |
| ENTITLEMENT<br>MEDCD RSDI     | DATA<br>NUM START DTE END DTE                                  | DRUG COV COV DTE                              | POSTED UPDT BY                         |
|                               | TIMELY NOTICE                                                  | ADEQ                                          | UATE NOTICE                            |
|                               | 00/00/0000                                                     |                                               | 00/00/0000                             |
| ENROLLMENT<br>START DTE E     | DATA<br>ND DTE TYPE                                            | PLAN P                                        | OST DTE UPDT BY                        |
|                               |                                                                |                                               |                                        |
| SEL: MD KEY 9<br>PF2=MAIN MEN | 300909491K MSG: INQUIRY COMF<br>IU PF3=INDV INQUIRY PF5=ME     | 'LETE<br>DABCINQ PF9=INDV P                   | ROFILE                                 |

## WORK FIRST USER'S MANUAL EIS INQUIRIES

## C. Medicare D Entitlement/Enrollment Data Screen - Data Elements

| ENTITLEMENT DATA | VALUE                             |
|------------------|-----------------------------------|
| IND ID           | Individual ID Number              |
| NAME             | Individual Name                   |
| SSN              | Individual Social Security        |
|                  | Number                            |
| MEDCD            | Medicare Code (Y, N, Z, Space)    |
|                  | Y (Yes, populated by CMS          |
|                  | monthly response file), N (No,    |
|                  | populated by CMS monthly          |
|                  | response file and by the county   |
|                  | using information entered on the  |
|                  | DSS-8125 at application           |
|                  | approval), Z (Yes, populated by   |
|                  | the county)                       |
|                  | Individual RSDI Claim Number      |
|                  | Entitlement Start Date            |
|                  | Mediecid Deving For               |
| DRUG COV         | Properties Druge N - No and       |
|                  | $V = V \rho s$                    |
|                  | Coverage Date                     |
| POSTED           | Date Changes From CMS             |
| 1 USIED          | Response File Processes In FIS    |
| UPDT BY          | How Information Updated, MMA      |
|                  | (CMS Response File), EIS          |
|                  | (County), DMA (Claims             |
|                  | Analysis)                         |
| TIMELY NOTICE    | The Date Timely Notice Mailed     |
|                  | To Recipient                      |
| ADEQUATE NOTICE  | The Date Adequate Notice          |
|                  | Mailed to Recipient               |
| START DATE       | Enrollment Start Date             |
| END DTE          | Enrollment End Date               |
| ТҮРЕ             | Auto (Automatically enrolled in   |
|                  | PDP), Beneficiary Choice (PDP     |
|                  | chosen by the beneficiary),       |
|                  | (Repeticient declined             |
|                  | oprollmont in PDP and did not     |
|                  | enrol on his/her own) Eacilitated |
|                  | (Automatic enrollment of MOB      |
|                  | recipients in PDP)                |
| CONT#            | Contract Number                   |
| PLAN             | Plan Type                         |
| POST DATE        | Date Changes From CMS             |
|                  | Response File Processes in EIS    |
| UPDT BY          | How Information Updated, MMA      |
|                  | (CMS Response File)               |

| _      |         |
|--------|---------|
| Change | #3-2006 |

## WF307 SANCTION DATA (SA)

Use this screen to view an individual's sanction information.

From the EIS Inquiry Menu, key "SA" in the SELECTION field and the 10-digit Individual ID in the KEY field.

The following screen appears.

SANCTION DATA INQUIRY 07/26/02 EJA993S1 14:44:41 INDIVIDUAL ID: 123456789Q JANE DOE ACT TYPE CTY RSN % AMT BEG DT END DT ISS DT UPDT DT CASE ID OVR SEL SA KEY 123456789Q MSG: PF2/14 INQUIRY MENU

## WF308 THIRD PARTY RECOVERY INQUIRY (TPR)

Use the following selections to view information related to a given health insurance policy for a case or an individual. The information viewed in any Third Party Recovery Inquiry is entered in EIS using the DMA-2041. See Third Party Recovery, EIS 3350.

## WF308.01 TPR POLICY DATA (TP)

Use this selection to view all individuals associated with a given insurance policy.

From the EIS Inquiry Menu, key "TP" in the SELECTION field and the policy number in the KEY field.

## WORK FIRST USER'S MANUAL EIS INQUIRIES

THIRD PARTY RECOVERY LAST CHANGE DATA: FORM ID CTY JULIAN WKER DIST POLICY NUMBER CODE EFF DATE END DATE TYPE 2000314 001 091 02011991 1234567A 45 001 26730000308 00 POLICYHOLDER NAME DATE OF INITIAL DATE COMPLETED GROUP POL NO DOLLY Q MADISON 11092000 11092000 Q45xxxx00 GROUP NAME (IF GROUP POLICY) STREET CITY STATE ZIP CODE ? ? ? NC 290010000 \*\*\*\*\* ABSENT PARENT INFORMATION \*\*\*\*\* COURT ORDER YES NO IVD CASE NO. SSN. ABSENT PARENT NAME STATE ZIP CODE STREET CITY INDIVIDUAL BEGIN END BEGIN END BEGIN END REL CASE ID 123456789L 02011991 03012000 C 20000002 SELECTION KEY 604-INQUIRY IS COMPLETE

### WF308.02 INDIVIDUAL DATA (TI)

Use this selection to view all insurance information for an individual.

From the EIS Inquiry Menu, key "TI" in the SELECTION field and the ten digit Individual ID in the KEY field.

The following screen appears.

| THIRD PARTY RECOVERY                                                   |
|------------------------------------------------------------------------|
| LAST CHANGE DATA:                                                      |
| FORM ID CTY JULIAN WKER DIST POLICY NUMBER CODE EFF DATE END DATE TYPE |
| 1234567A 45 2000314 001 001 26731332308 091 02011991 00                |
| POLICYHOLDER NAME DATE OF INITIAL DATE COMPLETED GROUP POL NO          |
| DOLLY Q MADISON 11092000 11092000 Q45008000                            |
| GROUP NAME (IE GROUP POLICY) STREET CITY STATE ZIP CODE                |
|                                                                        |
|                                                                        |
| ***** ΔΒSENT ΡΔΡΕΝΤ ΙΝΕΩΡΜΔΤΙΩΝΙ *****                                 |
|                                                                        |
| COURT ORDER TES INO TVD CASE INC. SSIN.                                |
| ABSENT PARENT NAME STREET CITY STATE ZIP CODE                          |
|                                                                        |
| INDIVIDUAL BEGIN END BEGIN END BEGIN END REL CASE ID                   |
| 1234567891 02011991 03012000                                           |
|                                                                        |

**NOTE:** Enter each individual ID the recipient has been assigned.

## WF308.03 CASE ID DATA (TC)

Use this selection to view all insurance information for a case.

From the EIS Inquiry Menu, key "TC" in the SELECTION field and the eight digit Case ID in the KEY field.

The following screen appears.

THIRD PARTY RECOVERY LAST CHANGE DATA: FORM ID CTY JULIAN WKER DIST POLICY NUMBER CODE EFF DATE END DATE TYPE 1234567A 45 2000314 001 001 26700002308 091 02011991 00 DATE OF INITIAL DATE COMPLETED GROUP POL NO POLICYHOLDER NAME DATE OF INTEREST 11092000 11092000 DOLLY Q MADISON Q00000000 CITY STATE ZIP CODE GROUP NAME (IF GROUP POLICY) STREET 9 ? ? NC 290010000 \*\*\*\*\* ABSENT PARENT INFORMATION \*\*\*\*\* COURT ORDER YES NO IVD CASE NO. SSN. STATE ZIP CODE ABSENT PARENT NAME STREET CITY INDIVIDUAL BEGIN END BEGIN END BEGIN END REL CASE ID 946345147L 02011991 03012000 C 91819121 SELECTION KEY 12345678 607-PRESS PA1 KEY FOR NEXT SCREEN

### WF308.04 INSURANCE COMPANIES BY CODE

The Insurance Company Names and Codes are in CICS4CICS.

To logon to SCC4CICS, follow these instructions:

- A. Key "SCC4CICS" from the Banner screen. Press ENTER The message "WELCOME TO SCC4CICS `DHHS' (CICS/TS 1.2) appears at the top of the next screen. This is the RACF screen.
- **B**. From the RACF screen, key your USERID, the BILL-CDE, and your PASSWORD. Press ENTER.
- C. A blank screen appears. Key "EIS3." Press ENTER.
- **D**. The Primary Menu screen appears.
- E. Select option '4'. Press ENTER. The Miscellaneous Inquiry menu appears.
- **F**. Insurance companies are listed by code order in option 3 and alphabetically in option 4.

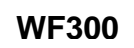

#### WF309 WORKER/SUPERVISOR INQUIRIES

There are two inquiries of this type - Worker/Supervisor and Supervisor/ Worker. The WORKER NUMBER can be found by:

#### WF309.01 CASEWORKER INQUIRY (WI)

- **A.** Use this selection to find the worker number of the supervisor of a particular caseworker.
- **B.** From the EIS Update Menu, key "WI" in the SELECTION field, and the county number followed by the WORKER NUMBER of the caseworker in the KEY field.

**EXAMPLE**: In county XX, caseworker ABC has 123 as his supervisor.

The following screen appears.

```
EJA033 EIS WORKER/SUPERVISOR INQUIRY
COUNTY = XX
WKR SUPER WKR SUPER WKR SUPER WKR SUPER
ABC 123
SELECTION KEY
```

### WF309.02 SUPERVISOR INQUIRY (SI)

- **A.** Use this selection to find all the caseworkers assigned to a particular supervisor.
- **B.** From the EIS Update Menu, key "SI" in the SELECTION field, and the COUNTY NUMBER followed by the WORKER NUMBER of the supervisor in the KEY field.
  - **EXAMPLE**: In county XX, supervisor MNO has 11 caseworkers assigned to him.

### WORK FIRST USER'S MANUAL EIS INQUIRIES

September 1, 2006

| EJA033      | EIS       | WORKER/SUPERVISOR | INQUIRY   |
|-------------|-----------|-------------------|-----------|
| COUNTY = XX |           |                   |           |
| WKR SUPER   | WKR SUPER | WKR SUPER W       | IKR SUPER |
|             |           |                   |           |
| PQR MNO     |           |                   |           |
| 123 MNO     |           |                   |           |
| 456 MNO     |           |                   |           |
| 789 MNO     |           |                   |           |
| 666 MNO     |           |                   |           |
| 777 MNO     |           |                   |           |
| 888 MNO     |           |                   |           |
| 999 MNO     |           |                   |           |
| 111 MNO     |           |                   |           |
| 222 MNO     |           |                   |           |
| 333 MNO     |           |                   |           |
|             |           |                   |           |
| CEI ECTION  |           |                   |           |
| SELECTION   |           |                   |           |
| K L Y       |           |                   |           |

## WF310 WORK FIRST/TRANSITIONAL QUARTERLY REPORTING (QR)

Use this screen to view Work First quarterly reporting and transitional benefit reporting case information.

From the EIS Inquiry Menu, key 'QR' in the SELECTION field and press ENTER.

| EJA933    | WORK FIRST/TRANSITIONAL QUARTERLY REPORTING          | FEBRUARY   |
|-----------|------------------------------------------------------|------------|
|           |                                                      | 03/24/2006 |
|           |                                                      |            |
| COUNTY:   | 00 DISTRICT: CASE ID: LAST NAME:                     | TYPE:      |
|           |                                                      | QR         |
| STATUS R  | RPT CASE ID DIST CO CASE LAST NAME FIRST NAME MI     | FSIS TYPE  |
|           |                                                      |            |
|           |                                                      |            |
|           |                                                      |            |
| ENTER = U | JPDATE PF7/19 KEY = PAGE BACK PF8/20 KEY = PAGE FORW | ARD        |
| SELECTIO  | N KEY                                                |            |

To view the entire county's list of clients who received a quarterly report, enter the two digit county number and press ENTER.

| EJA933                                                                                                  | WORK FIRST/TRANSITIONAL QUARTERLY REPORTING |            |              |            |         | FEBRUARY<br>03/24/2006 |  |  |
|----------------------------------------------------------------------------------------------------|---------------------------------------------|------------|--------------|------------|---------|------------------------|--|--|
| COUNTY: 00                                                                                              | DISTRICT:                                   | CASE ID:   | LAST NAME:   |            | TY      | PE:<br>OR              |  |  |
| STATUS RP                                                                                               | Г CASE ID                                   | DIST CO CA | SE LAST NAME | FIRST NAME | MI FSIS | TYPE                   |  |  |
| S 1                                                                                                    | 10111101                                    | 123 C1234  | 5 DUCK       | HUGHEY     |         | 5                      |  |  |
| S 1                                                                                                    | 20111102                                    | 456 A1543  | DUCK         | DEWEY      | D       | 1                      |  |  |
| ENTER = UPDATE PF7/19 KEY = PAGE BACK PF8/20 KEY = PAGE FORWARD<br>SELECTION KEY<br>MORE DATA AVAILABLE |                                             |            |              |            |         |                        |  |  |

#### WORK FIRST USER'S MANUAL EIS INQUIRIES

September 1, 2006

To view a caseworker's list of clients who received a quarterly report, enter the two digit county number and the three digit worker number.

| EJA933                                                                           | WORK FIRST/TRANSITIONAL | ING FEBRUARY<br>03/24/2006 |                   |  |  |  |
|----------------------------------------------------------------------------------|-------------------------|----------------------------|-------------------|--|--|--|
| COUNTY: 00                                                                       | DISTRICT: 456 CASE ID:  | LAST NAME:                 | TYPE:<br>OR       |  |  |  |
| STATUS RPT                                                                       | CASE ID DIST CO CASE    | LAST NAME FIRST            | NAME MI FSIS TYPE |  |  |  |
| S 1                                                                              | 20111102 456 A15432     | DUCK DEV                   | VEY D 1           |  |  |  |
|                                                                                  |                         |                            |                   |  |  |  |
|                                                                                  |                         |                            |                   |  |  |  |
|                                                                                  |                         |                            |                   |  |  |  |
|                                                                                  |                         |                            |                   |  |  |  |
| ENTER = UPDATE PF7/19 KEY = PAGE BACK PF8/20 KEY = PAGE FORWARD<br>SELECTION KEY |                         |                            |                   |  |  |  |

To view a client's quarterly report status, enter the two digit county number, the three digit worker number and the client's 8 digit case number.

| EJA933                                                          | WORK FIRST/TR    | FI<br>(       | EBRUARY<br>03/24/2006 |             |                |                   |
|-----------------------------------------------------------------|------------------|---------------|-----------------------|-------------|----------------|-------------------|
| COUNTY: 00                                                      | DISTRICT: 456 CA | ASE ID: 95567 | 089 LAST NAM          | 1E: BALDWIN | TYI<br>MI ESIS | PE:<br>QR<br>TYDE |
| S 1                                                             | 95567089 456220  | C15432        | DUCK                  | DEWEY       | D              | 1                 |
| ENTER = UPDATE PF7/19 KEY = PAGE BACK PF8/20 KEY = PAGE FORWARD |                  |               |                       |             |                |                   |
| SELECTION<br>INQUIRY COM                                        | KEY<br>IPLETE    |               |                       |             |                |                   |

To view only Work First quarterly reports, type an 'A' in the TYPE field. To view only Medicaid quarterly reports, type a 'T' in the TYPE field. To view all quarterly reports, leave the field blank.